## Rögzített arc-adatok szerkesztése

## Rögzített arc-adatok szerkesztése

A regisztrált adatoknál módosíthatja a nevet, a prioritás szintjét és az arcadatokat.

İ Érintse meg: "MENU".

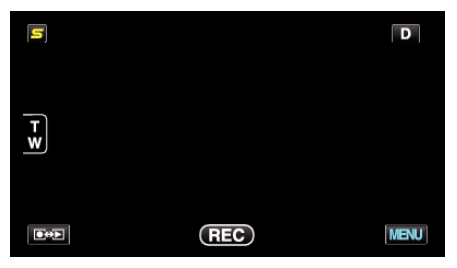

2 Érintse meg: "ARC-REGISZTRÁLÁS".

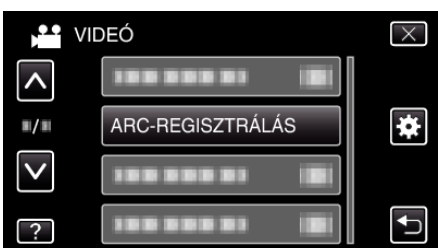

- Érintse meg a(z) , v vezérlőket, hogy lefele vagy felfele lapozzon a lehetőségek között.
- Érintse meg a(z) × gombot a menüből való kilépéshez.
- Érintse meg a(z) <sup>←</sup> elemet, hogy visszaváltson az előző képernyőre.
- 3 Érintse meg: "SZERKESZTÉS".

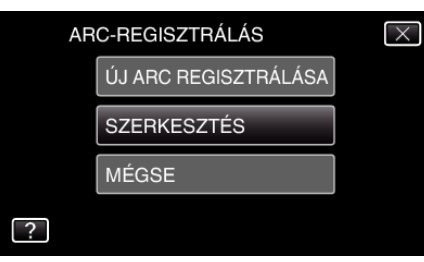

4 Érintse meg azt a személyt, akit szerkeszteni szeretne.

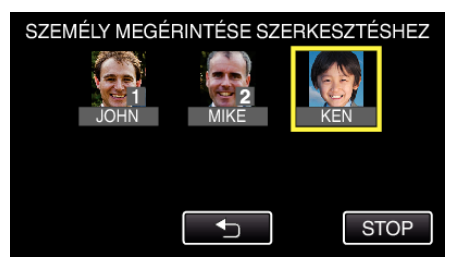

5 Érintse meg azt a tételt, amit szerkeszteni szeretne.

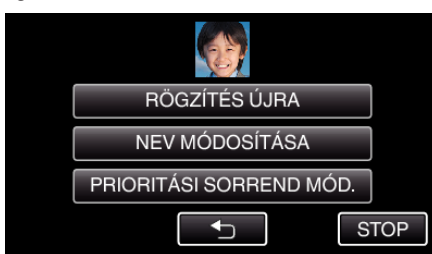

- Ha a(z) "RÖGZÍTÉS ÚJRA" opciót válassza, akkor folytassa a(z) "Regisztrálja a személyes arc-azonosító adatokat" (🖙 0 . old.) 5. lépésével.

 Ha a(z) "PRIORITÁSI SORREND MÓD." opciót válassza, akkor folytassa a(z) "Regisztrálja a személyes arc-azonosító adatokat" (IST 0 . old.) 12. lépésével.

## Regisztrált arc-információk törlése

A regisztrált arc-adatokat törölheti.

1 Érintse meg: "MENU".

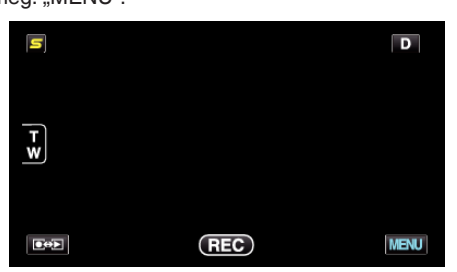

2 Érintse meg: "ARC-REGISZTRÁLÁS".

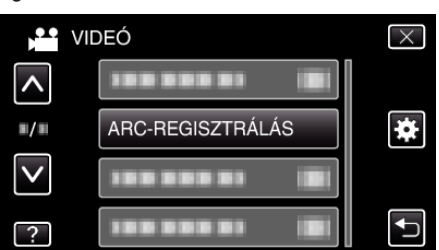

- Érintse meg a(z) ∧, ∨ vezérlőket, hogy lefele vagy felfele lapozzon a lehetőségek között.
- Érintse meg a(z) × gombot a menüből való kilépéshez.
- Érintse meg a(z) <sup>←</sup>⊃ elemet, hogy visszaváltson az előző képernyőre.
- 3 Érintse meg: "MÉGSE".

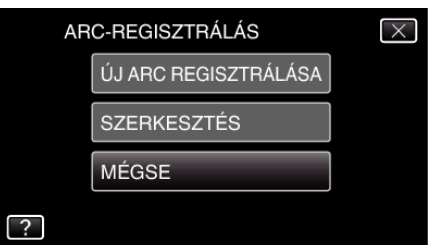

4 Érintse meg azt a személyt, akinek a regisztrálását törölni szeretné.

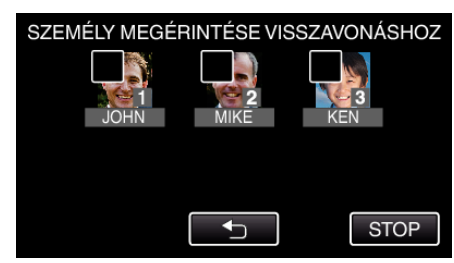

- Erre a(z) 🛍 elem jelenik meg a kiválasztott személyen.
- A(z) 🛍 elem eltávolításához érintse meg újra a személyt.
- 5 Érintse meg: "ÁLLÍT".

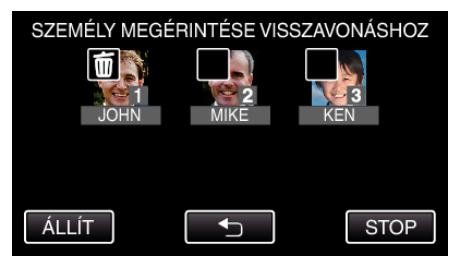

6 Érintse meg: "IGEN".

| KIV. SZEMÉLY V | ISSZAVONÁSA? |
|----------------|--------------|
| IGEN           | NEM          |
|                |              |

- Érintse meg a(z) "IGEN" elemet, hogy törölje a kiválasztott személy arc-adatait.
- Érintse meg a(z) "NEM" elemet, hogy visszaváltson az előző képernyőre.
- Érintse meg a(z) "OK" elemet, ha a törlés elkészült képernyő jelenik meg.